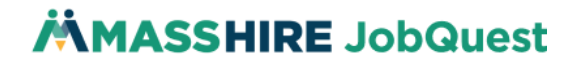

MyMassGov & MassHire JobQuest Account Creation & Support Guide MassHire Department of Career Services Last modified 12/13/2024

# **Creating an Account**

- 1. Go to the Login page on MassHire JobQuest: https://jobquest.dcs.eol.mass.gov/JobQuest/Login/Index
- 2. Click 'Login/Register' under Job Seeker on the left side of the webpage

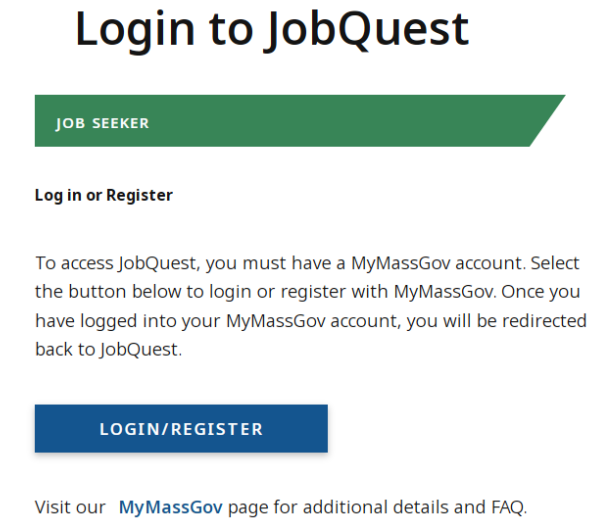

 You will be redirected to a blue MyMassGov login screen – if you already have a MyMassGov account for accessing other mass.gov services, you can log in now on the right side; otherwise, please click 'Create An Account' on the left side

| WyMassGov                                                                                                    | Already have a MyMassGov account?<br>Email                      |
|----------------------------------------------------------------------------------------------------|-----------------------------------------------------------------|
| PERSONAL ACCOUNT                                                                                                    | Password                                                        |
| MassHire JobQuest for Job Seekers is using MyMassGov to allow<br>you to sign in to your account safely and securely.<br>First time using MyMassGov?<br>CREATE AN ACCOUNT | Eorgot Password LOG IN Learn more about MyMassGov <sup>[2</sup> |

# **MASSHIRE** JobQuest

4. Click 'Continue' to consent to share your profile information with MyMassGov

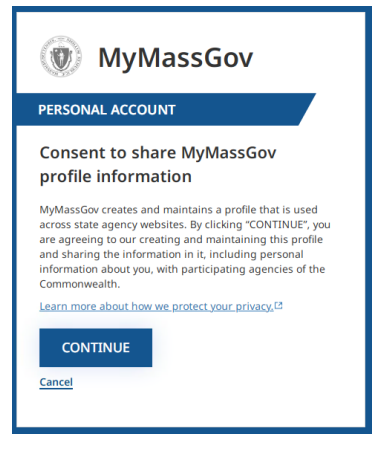

5. Step 1 of 3: Verify your email

Enter your email address

| WyMassGov                                                      |  |  |
|----------------------------------------------------------------|--|--|
| PERSONAL ACCOUNT                                               |  |  |
| Create your account<br>Step 1 of 3: Verify your email<br>Email |  |  |
| SEND VERIFICATION CODE                                         |  |  |
| <u>Cancel</u>                                                  |  |  |

Please ensure that you spell your email address correctly, as you will need to receive a verification code at the email address you submit; once you have entered your email address, click **'Send Verification Code'** 

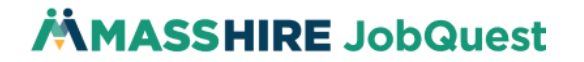

6. Receive confirmation email with verification code

### Create your account

#### Step 1 of 3: Verify your email

The verification code has been sent to the email address that you entered. Please copy it to the "Verification code" box on this page. If you didn't receive a message with the code, check that you typed your email address correctly, check your spam folder, or click "Get a new code" link to receive a new code. The code will expire in 5 minutes.

| Email                                                                                                    |
|----------------------------------------------------------------------------------------------------|
| In the second second second second second second second second second second second second second second second |
|                                                                                                    |
| Verification code                                                                                               |
|                                                                                                    |
|                                                                                                    |
|                                                                                                    |
| VERIFY                                                                                                    |
|                                                                                                    |
| Verification code                                                                                               |

| Co | + - | 0000 | codo |
|----|-----|------|------|
| Ge | L d | new  | coue |
|    |     |      |      |

Check your email inbox for an email message from <u>login@noreply.mass.gov</u> – this email will contain a randomly generated 6-digit code

| Commonwealth of Massachusetts                                                                                                    |
|----------------------------------------------------------------------------------------------------|
| Hello,<br>Thanks for verifying your account.<br><b>Your code is</b>                                                                                                    |
| 572532                                                                                                    |
| This code will expire in 5 minutes and can only be used once.<br>Copy and paste the code into the verification code field at MyMassGov (for-<br>merly Login.mass.gov) to complete the verification process. |
| If you did not request a verification code, please disregard this message.                                                                                                    |
| This message was sent from an unmonitored email address. Please do not reply to this message.                                                                                                    |

7. Enter confirmation code from email into MyMassGov

| Email              |
|--------------------|
| second. The Brance |
|                    |
| Verification code  |
| 572532             |
|                    |
|                    |
| VERIFY             |
|                    |

Enter the 6-digit confirmation code exactly as it appears in your email, then click 'Verify'

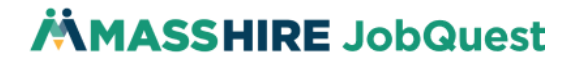

## 8. Step 2 of 3: Add account details

### Create your account

Step 2 of 3: Add account details

| Email               |
|---------------------|
| him and in sec. 2 - |
| First Name          |
| John                |
| ast Name            |
| Smith               |
|                     |

### CONTINUE

#### Cancel

Enter your name, then click 'Continue'

## 9. Step 3 of 3: Set up your password

### Create your account

| Step 3 of 3: Set up your password |   |
|-----------------------------------|---|
| Email                             |   |
| The formula set of a              |   |
| New Password                      |   |
|                                   | ۲ |
|                                   |   |

## Password Rules

| <ul> <li>Between 8 and 64 characters</li> </ul>     |    |
|-----------------------------------------------------|----|
| Must meet at least three of the following           |    |
| requirements:                                       |    |
| Contains a special character (e.g., @ # \$ % ^ &    | *) |
| Contains a number                                   |    |
| <ul> <li>Contains an uppercase character</li> </ul> |    |
| <ul> <li>Contains a lowercase character</li> </ul>  |    |
|                                                     |    |
| Confirm New Password                                |    |
|                                                     | ۲  |
|                                                     |    |
| CREATE ACCOUNT                                      |    |

Your MyMassGov account password must meet the following criteria:

- i. Between 8 and 64 characters
- ii. Must meet at least three of the following requirements:
- iii. Contains a special character (e.g., @ # \$ % ^ & \*)
- iv. Contains a number
- v. Contains an uppercase character
- vi. Contains a lowercase character
- b. Once you have created a password that satisfies these criteria, enter it a second time in the 'Confirm New Password' line, then click **'Create Account'**

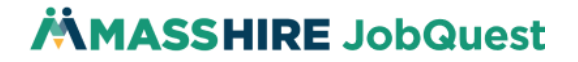

### 10. Click 'Set up MFA' to proceed to setting up your multifactor authentication method

### Create your account

#### Your account was successfully created.

Next, set up multifactor authentication (MFA) to help keep your account secure. You can't continue without setting up MFA. If you cancel, you will be logged out.

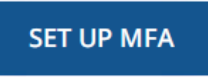

#### 11. Select the multifactor authentication method that works best for you:

#### Set up multifactor authentication

| Choose your authentication method                                                                                            |  |  |
|----------------------------------------------------------------------------------------------------|--|--|
| Multifactor authentication (MFA) helps keep your account<br>secure. Select your MFA options — we recommend more<br>than one. |  |  |
| Authenticator App*                                                                                                    |  |  |
| Phone (Voice & Text Message)                                                                                                 |  |  |
| Secondary Phone (Voice & Text Message)                                                                                       |  |  |
| CONTINUE                                                                                                    |  |  |
| Cancel                                                                                                    |  |  |
|                                                                                                    |  |  |
|                                                                                                    |  |  |

*\*Use an authenticator app you have installed or download a free one such as Google Authenticator, Authy, or Microsoft Authenticator.* 

- a. **Authenticator App** is best if you already have a personal smartphone with an application such as Microsoft Authenticator, Authy, or Google Authenticator installed and you know how to scan a QR code in one of these applications
- b. Phone (Voice & Text Message) is best if you do not have an authenticator app already installed on your personal smartphone – for the purposes of this guide, we will use this method

| Auth   | enticator App*                     |
|--------|------------------------------------|
| V Phon | e (Voice & Text Message)           |
| Seco   | ndary Phone (Voice & Text Message) |
| CONT   | INUE                               |

12. Enter your phone number and select if you prefer a **text message** or a **phone call** – this will be the method that MyMassGov uses to deliver you a random, one-time-use 6-digit authentication code each time you log in (you can change this later!)

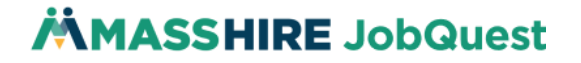

#### Link your phone number

Each time you log in, we'll send a one-time code to this number by text message or phone call. Enter the phone number you'd like to use and select how you'd like to receive it.

| Country Code           |   |
|------------------------|---|
| United States(+1)      | ~ |
| Phone number           |   |
| 1.0010                 |   |
| Text Me                |   |
| Call Me                |   |
| SEND VERIFICATION CODE |   |

Then click 'Send Verification Code'

13. You will receive either a text message or phone call from MyMassGov with a one-time-use, 6-digit code

| Text Me    |  |  |  |
|------------|--|--|--|
| Call Me    |  |  |  |
| Enter code |  |  |  |
| 691522     |  |  |  |
|            |  |  |  |
| VERIFY     |  |  |  |

Enter the code you receive and then click 'Verify'

14. You are now **done** creating your MyMassGov account and you will be redirected back to MassHire JobQuest

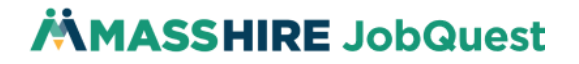

15. JobQuest will present the **New User Registration** page to you:

| ≡ Menu                                                                                                    |                                                                                                    | 🜀 🌐 Select Language 🔻                                                            | Login / Register                   |  |
|----------------------------------------------------------------------------------------------------|----------------------------------------------------------------------------------------------------|----------------------------------------------------------------------------------|------------------------------------|--|
|                                                                                                    |                                                                                                    |                                                                                  |                                    |  |
| New User Registration                                                                                                    |                                                                                                    |                                                                                  |                                    |  |
| Once registered you're able to save jobs, get personalized job matches<br>customized dashboard. You can also upload your resume and have your       | s, build a Career Action Plan, access workshops a<br>profile be visible to hiring employers. For more i | nd training opportunities, and track your nformation contact your local MassHire | progress on your<br>Career Center. |  |
|                                                                                                    | 2                                                                                                    | 3                                                                                |                                    |  |
| ACCOUNT SETUP                                                                                                    | PERSONAL INFORMATION                                                                                    | DEMOGRAPHICS                                                                     |                                    |  |
| USER IDENTIFICATION Already have a JobQuest account? You will need to confirm your registration by providing your SSN, Date Of Birth and Last Name. |                                                                                                    |                                                                                  |                                    |  |
| - social security number                                                                                                    |                                                                                                    |                                                                                  |                                    |  |
| Enter SSN Q                                                                                                    | mm/dd/yyyy                                                                                              |                                                                                  |                                    |  |
| * Confirm SSN                                                                                                    | *Last Name                                                                                              |                                                                                  |                                    |  |
| Re-enter SSN 🗞                                                                                                    | Enter Last Name                                                                                         |                                                                                  |                                    |  |

a. Enter your **Social Security Number**, **Date of Birth**, and **Last Name** and then click the checkbox next to **'I Agree'**:

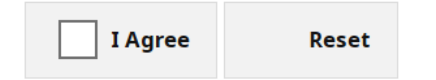

- i. Already have a JobQuest account? Don't worry, we're not making you create a brand new one! We just need to match up your MyMassGov account to your JobQuest account after you check the 'I Agree' box, JobQuest will find your existing account and auto-fill the rest of the fields
- ii. If you do **not** already have a JobQuest account, JobQuest will ask you a few more questions to establish your JobQuest registration; please respond to all required questions (marked with a red asterisk\*)
- iii. If you receive an **error message** during this step, please check the **Support** section of this guide below
- 16. In either case, use the **'Continue'** buttons to proceed until you reach the final page and click **'Complete Registration'**

COMPLETE REGISTRATION

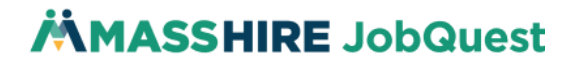

17. You will be brought to your MassHire JobQuest **Dashboard** where you can now search for jobs, create your profile, sign up for workshops, and more!

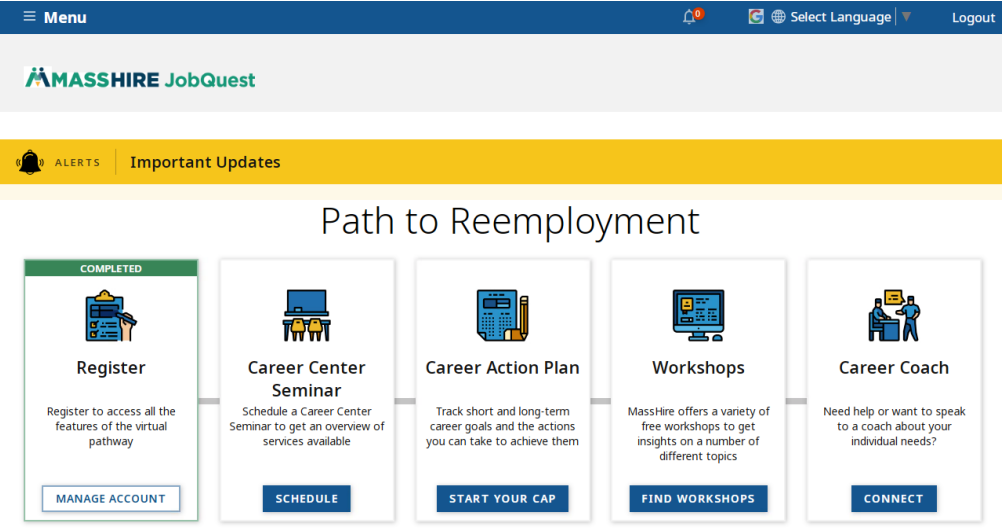

# **MASSHIRE** JobQuest

# Changing Account Info

- a. Change Username/Email <u>https://www.mass.gov/info-details/change-the-email-address-in-a-mymassgov-account</u>
- b. Change Password <u>https://www.mass.gov/info-details/reset-the-password-for-a-</u> mymassgov-account
- c. Change Multifactor Authentication <u>https://www.mass.gov/info-details/change-</u> multifactor-authentication-mfa-options-for-mymassgov
- d. Change Name <u>https://www.mass.gov/info-details/update-the-name-in-a-</u> mymassgov-account

# Support

• If you need help logging in to, or setting up, your MyMassGov account, please contact jobquest@mass.gov